## Scientific Linux 6 for Olex. Auto-installasjon på M1-maskin. Reinstallasjon med home-partisjonen i behold.

Koble Auto-install-minnebrikken til en av maskinens USB-porter, og slå på maskinen. Trykk **Del** for å komme til BIOS. Bruk piltastene for å navigere i menyene og velg: > Advanced BIOS Features > Boot Sequence > Hard Disk Boot Priority Bruk piltastene for å velge minnebrikken. Flytt minnebrikken opp til første plass, ved å trykke **PgUp** på tastaturet. Avslutt og lagre, ved å trykke **F10** på tastaturet. Velg innstallasjons type Velg installasjons-type, ved hjelp av piltastene. M3 SL6.9 MZ SL6.9 For M1-maskiner velges "M2 SL6.9" Rescue installed system Memory test [Enter] Press [Tab] to edit options Which type of installation would you like? Use All Space Removes all partitions on the selected device(s). This includes partitions created by other operating systems. • **Disk-partisjonering** Tip: This option will remove data from the selected device(s). Make sure you have backups. Replace Existing Linux System(s) Removes only Linux partitions (created from a previous Linux installation). This does not remove other partitions you may have on your storage device(s) (such as VRAT or FAT32). Velg Create Custom Layout. 0 🚺 Tip: This option will remove data from the selected device(s). Make sure you have backups [Next] Shrink Current System Shrinks existing partitions to create free space for the default layout. Use Free Space Retains your current data and partitions and uses only the unpartitioned space on the selected device (s), assuming you have enough free space available. Create Custom Layout Manually create your own custom layout on the selected device(s) using our partitioning tool. Back Next

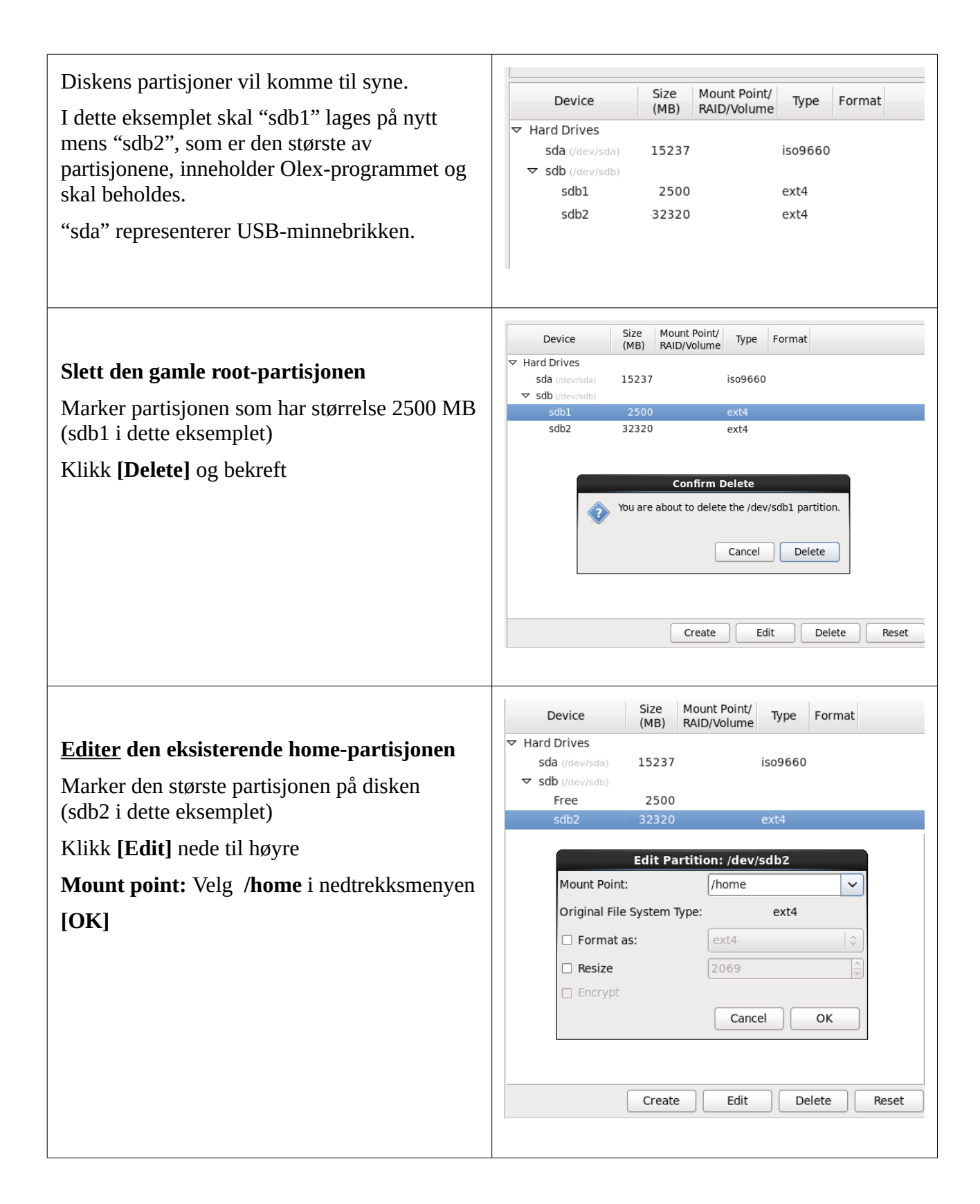

| Lag ny root-partisjon<br>Klikk [Create] nede til høyre på skjermen<br>Et nytt vindu åpnes<br>Standard Partition skal være valgt<br>Klikk [Create] nede til høyre i vinduet.                                                           | Create Partition         Image: Standard Partition         General purpose partition creation         Create Software RAID       Information         RAID Partition       Information         Create a RAID formated partition       RAID Device         Requires at least 2 free RAID formated partitions       Information         Image: Create LVM       Information         Image: LVM Volume Group       Requires at least 1 free LVM formated partition         Image: Create a logical volume on selected volume group       LVM Physical Volume         Create an LVM formated partition       Create                                                                                                    |
|----------------------------------------------------------------------------------------------------|----------------------------------------------------------------------------------------------------|
| Mount point: /<br>File system type: ext4<br>Size: 2500<br>Additional Size Options:<br>[*] Fixed size<br>[OK]                                                                                                    | Add Partition     Mount Point:   File System Type:   ext4     Image: Control of Control of Control |
| Det skal nå være to partisjoner på disken.<br>Ved re-installasjon skal kun den minste (/)<br>være merket for formattering.<br>Klikk <b>[Next]</b><br>En advarsel om manglende "Swap" vil vises.<br>Klikk <b>[Yes]</b> for å fortsette | Device     Size<br>(MB)     Mount Point/<br>RAID/Volume     Type     Format       ▼ Hard Drives     sda (/dev/sda)     15237     iso9660       ▼ sdb (/dev/sdb)     sdb1     2500 /     ext4       \$ sdb1     2500 /     ext4       \$ sdb2     32320 /home     ext4                                                                                                    |

Installasjonen er ferdig

[Reboot] Fjern USB-minnepinnen før maskinen restarter

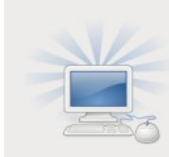

|    | Congratulations, your Scientific Linux installation is complete.                                                                   |
|----|----------------------------------------------------------------------------------------------------|
| Bo | Please reboot to use the installed system. Note that updates may be available to<br>these updates is recommended after the reboot. |
|    | Reboot                                                                                                    |

Etter restart er det tid for å installere Olex-programmet.

Last ned iso-filen med nyeste Olex-versjon fra www.olex.no, og lagre den tl en USB minnepenn.

## Følgende beskrivelse nevner "olexX.X.iso", som representerer navnet på den nedlastede isofilen med Olex-programmet. Ved installasjon må navnet endres i tråd med det aktuelle filnavnet.

Koble USB-pinnen til en av maskinens USB-porter. En beskjed kan komme til syne på skjermen, når maskinen har oppdaget minnepennen. Trykk [Enter] for å ignorere.

olex login: root Password: fiskebat (Passordet vil ikke vises når det skrives inn) mount /dev/sdb1 /media mkdir /files mount -o loop /media/olexX.X.iso /files sh /files/installer ....installerer Vellykket installasjon! Systemet vil sannsynligvis restarte av seg selv. Hvis ikke, skriv:

reboot